## Your Obsidian<sup>®</sup> Sample in Three Easy Steps

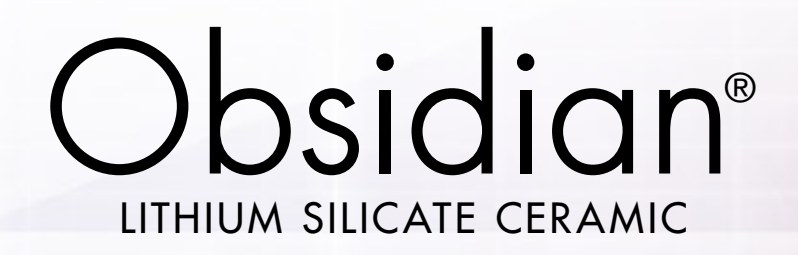

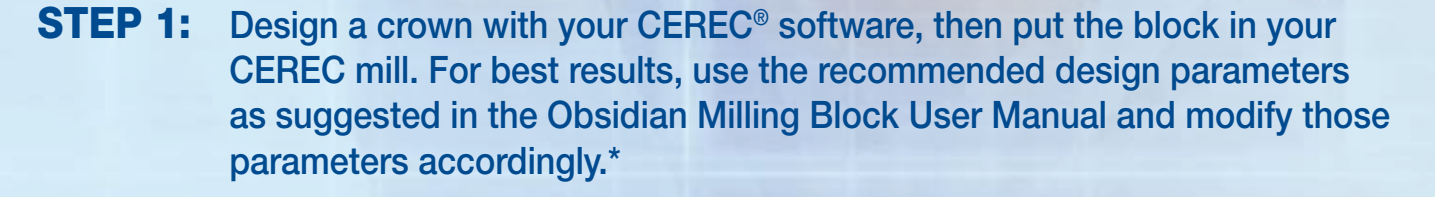

**STEP 2:** Crystallize your crown using the Obsidian setting on your furnace. If you do not have an Obsidian program on your furnace, it's easy to add one.\*\*

Attention: <u>Please do not choose the IPS e.max<sup>®</sup> program on your oven;</u> you must add a setting for Obsidian.

**STEP 3:** Polish your sample crown with a rubber wheel. A simple hand-polish will make your sample look great. For best results, please use one of the recommended stains from the approved list.\*

\* Recommended design parameters, accessories and instructions are specified in the Obsidian Milling Block User Manual, which is available at <a href="http://www.ObsidianCeramic.com/Resources">www.ObsidianCeramic.com/Resources</a>

\*\* Look for a step-by-step instruction guide with this sample, or download other furnace instructions from www.ObsidianCeramic.com/Resources

Obsidian is a registered trademark of Prismatik Dentalcraft, Inc.

IPS e.max is a registered trademark of Ivoclar Vivadent.

CEREC is a registered trademark of Sirona Dental Systems Inc.

## www.obsidianceramic.com